## Instrucciones para iniciar sesión en Go Math (Think Central) para las actividades interactivas para los grados K – 6

Siguiendo los pasos a continuación para localizar y acceder a Go Math (Think Central)

- 1. Inicie sesión en Office 365 offices e inicie sesión en su cuenta de Brentwood.
- 2. Haga clic en Mis aplicaciones y encontrar la aplicación Think Central, haga clic en eso
- 0
- 1. También puede acceder a Go Math desde el sitio web del distrito. www.bufsd.org/apps
- 2. En la esquina superior derecha, seleccione MENÚ.

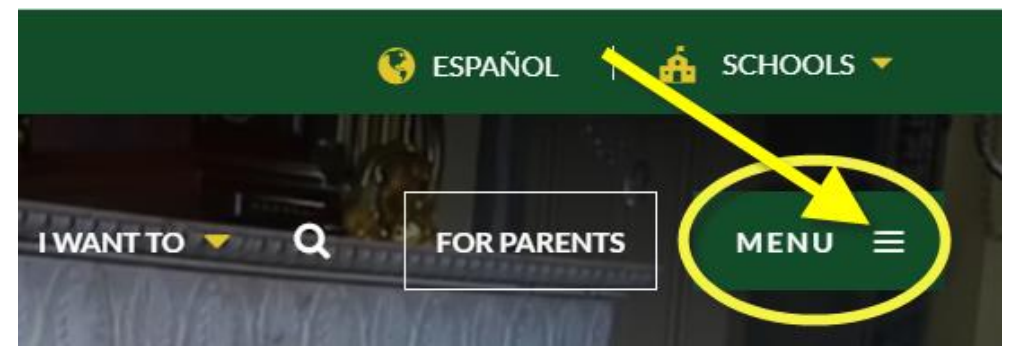

3. Luego vaya a Académicos y luego Suscripciones Digitales.

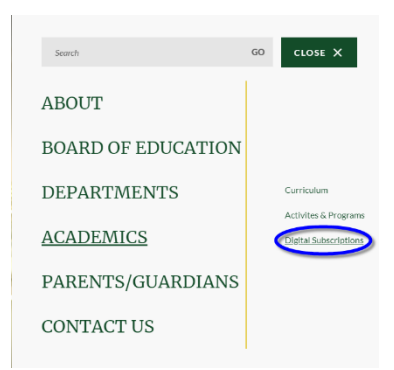

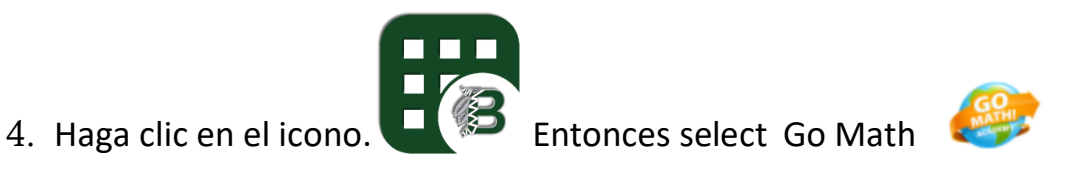

Go Math

5. Haga clic en Mi biblioteca

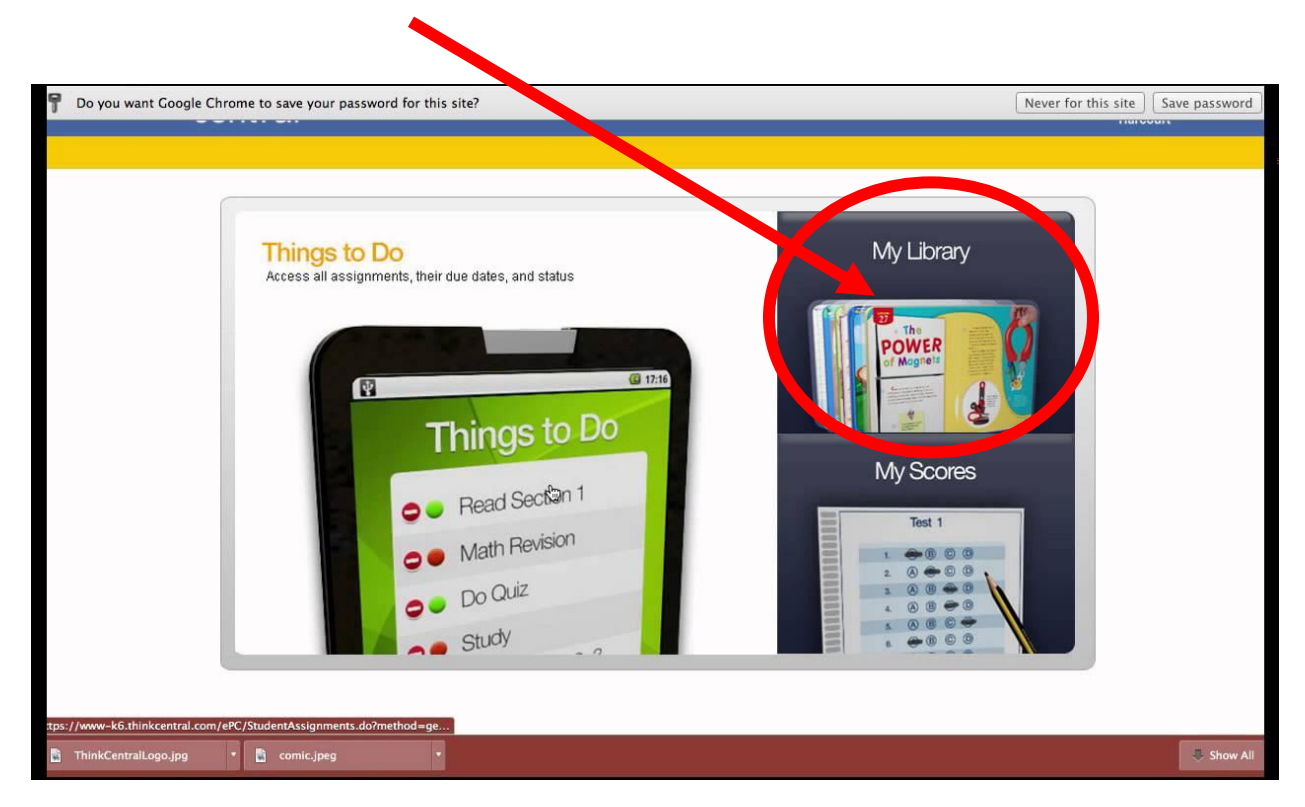

- 6. Seleccione:
  - a. Mega Matemáticas o
  - b. Mega Math en español.

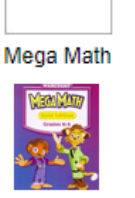

Mega Math en español

7. Seleccione una categoría ny haciendo clic
en uno de los azulejos de colores.

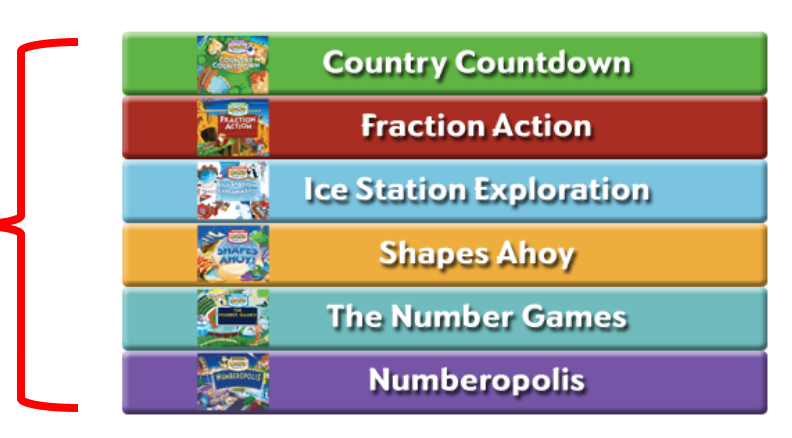

8. Seleccione **Tema** 

(elija lo que le gustaría practicar)

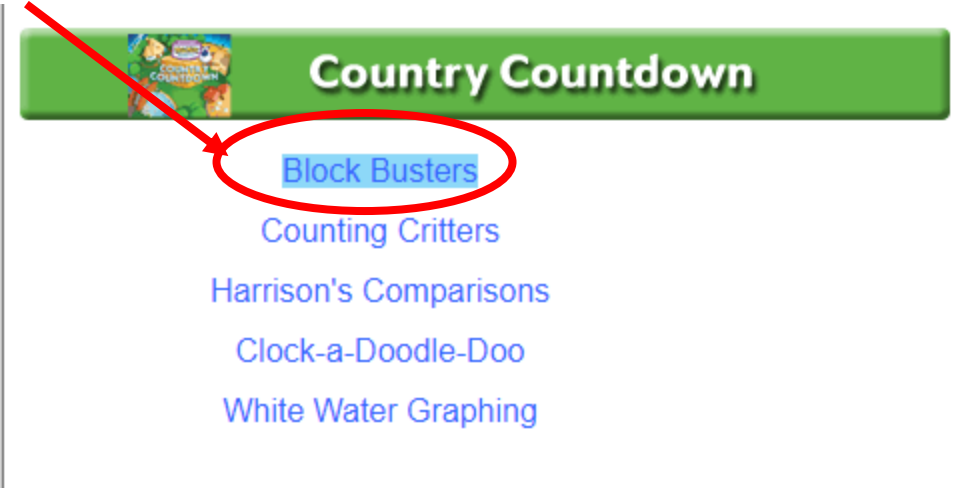

9. A continuación, seleccione cualquier lección:

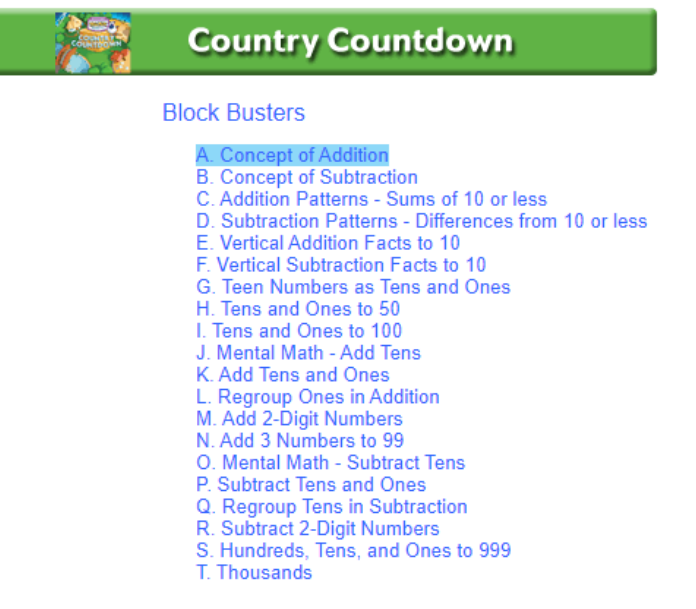

Cuando haya terminado, vuelva atrás y seleccione otra lección para revisar.